# Associação Comercial, Industrial e Agrícola

# ACIAS – Salto/SP

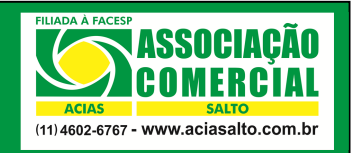

Como obter um relatório com os gastos do ACIASCARD que foram efetuados no seu estabelecimento

| Elaborado por: Cainã Roberto Horacio | Revisado por: Ariane Souza | Data Revisão: 24/03/2015 |
|--------------------------------------|----------------------------|--------------------------|
| Aprovado por: Karen Alves            | Data Aprovação: 24/03/2015 | Procedimento nº: AC_06   |

#### 1. Introdução

As lojas que aceitam o ACIASCard como forma de pagamento possuem acesso ao Portal dos Estabelecimentos. Esse portal poderá ser acessado pelo estabelecimento conveniado através do site da ACIAS com chave, login e senha. Esse portal possui uma série de funções voltadas ao estabelecimento conveniado (tais como possibilidade de efetuar uma venda, extrato das vendas realizadas com o ACIASCard, etc).

## 2. Objetivo

O objetivo desse documento é mostrar, através de um passo a passo estruturado, como o proprietário/colaborador de um estabelecimento que aceita o **ACIASCard** poderá acessar um relatório contendo toda a relação de usuários que efetuaram suas compras na loja em um determinado período.

#### 3. Buscando o Relatório no Portal

## 3.1 Acesse o site da ACIAS através do site www.aciasalto.com.br;

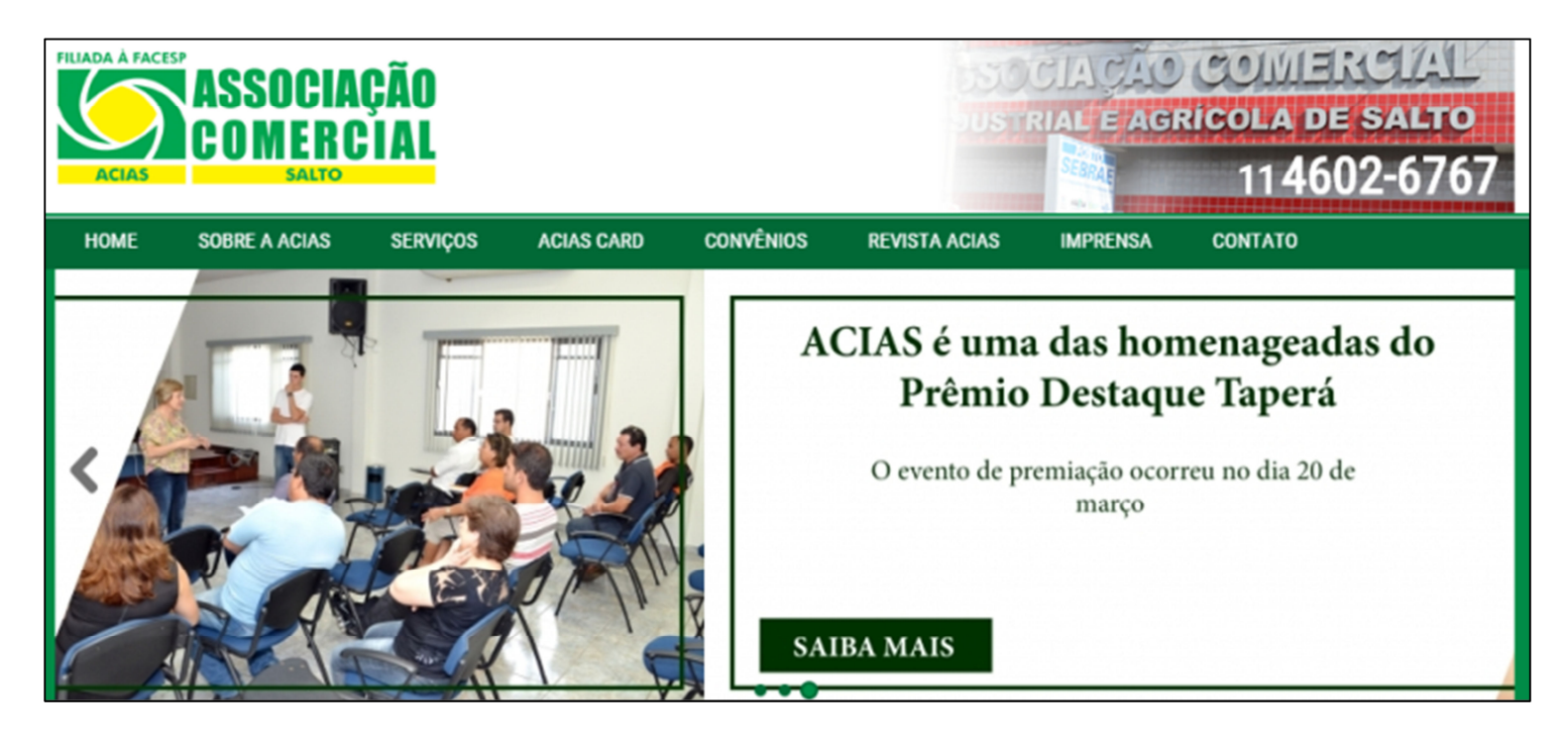

# 3.2 Clique sobre a aba "ACIASCARD" (1), "Estabelecimentos" (2),

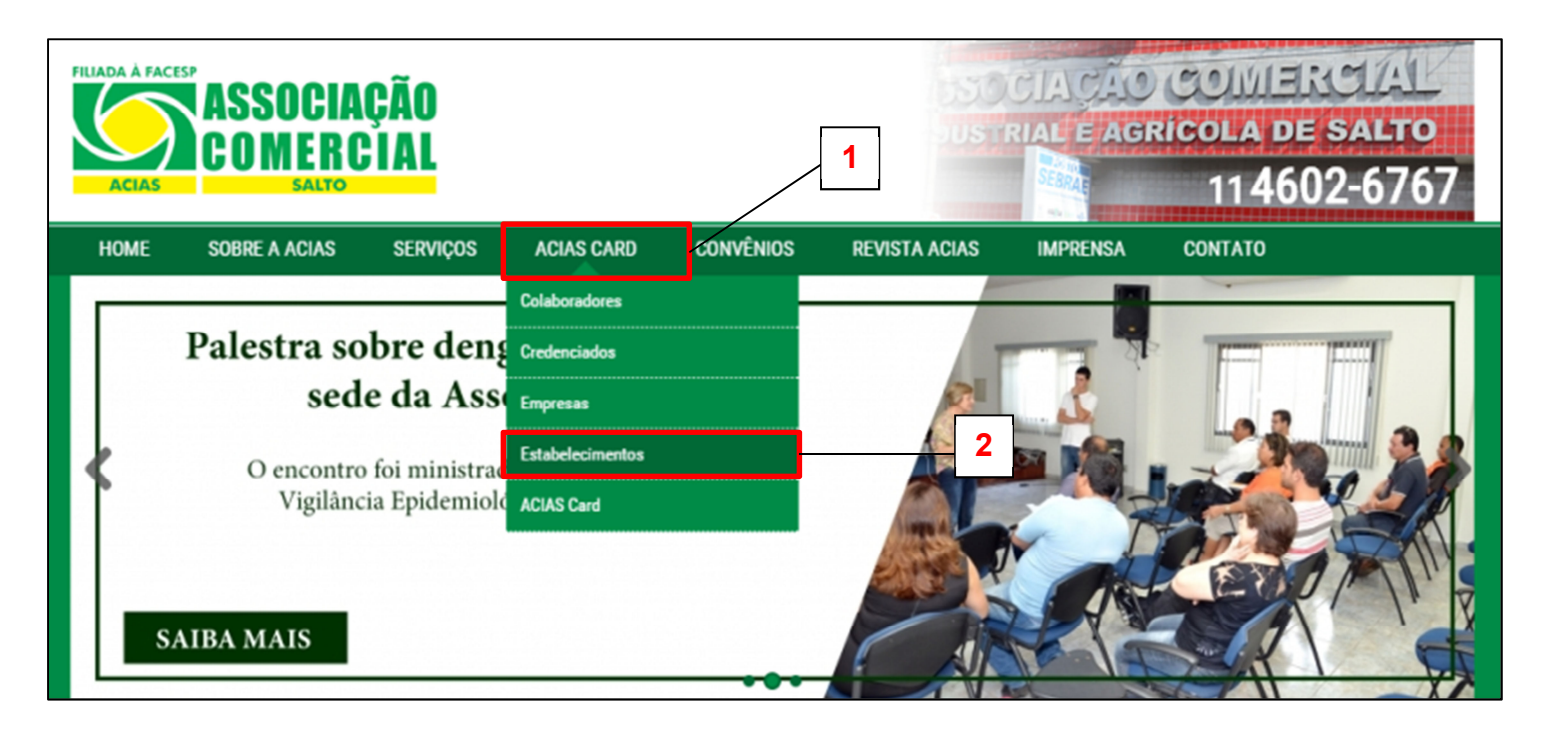

**3.3** Digite a sua **chave**, seu **login** e a sua **senha**. Essas informações foram disponibilizadas ao proprietário/gerente do estabelecimento no ato da instalação do terminal de vendas do **ACIASCard**.

| ACIAS A FACESP<br>ACIAS A SSOCIAÇÃO<br>COMERCIAL<br>SALTO<br>(11) 4602-6767 - www.aciasalto.com.br | Estabelecimentos                                    |
|----------------------------------------------------------------------------------------------------|-----------------------------------------------------|
|                                                                                                    | Chave: Login: Senha: UCCLEUY Digite o código Entrar |

#### 3.4 Depois, selecione a opção "Extrato Simples";

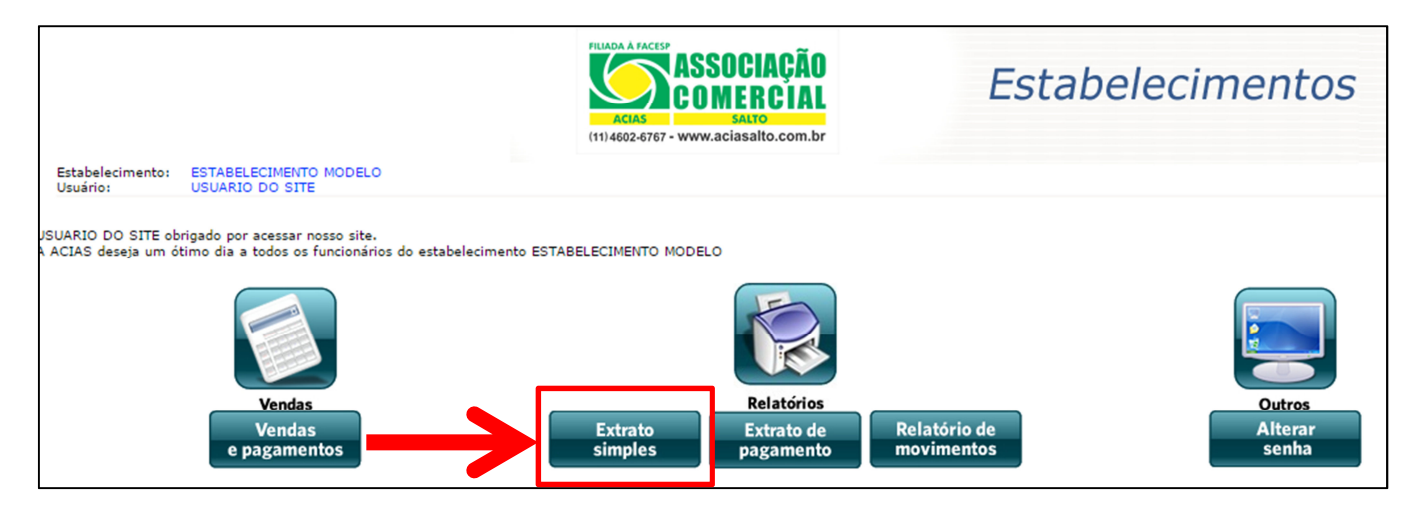

**3.5** Depois, a tela para filtragem das informações será aberta. Selecione as informações dentro desses filtros de acordo com as informações que você busca.

- Selecione o tipo de relatório que você deseja (Simplificado ou Detalhado);
- Selecione o Tipo de Pesquisa (Período de Vendas ou Período de Fechamento).

- O "*Período de Vendas*" libera o campo para você escolher a data que desejar para pesquisa. Já o "*Período de Fechamento*" disponibiliza apenas as datas de fechamento das faturas.

 No campo "Tipo do Movimento" você pode selecionar para ver os válidos, os cancelados ou os dois.

Além disso, você pode selecionar o status do movimento, a ordem das informações no relatório, o tipo de venda e as filiais.

| ASSOCIAÇÃO<br>ACIAS ASSOCIAÇÃO<br>SALTO<br>(11) 4602-6767 - www.aciasalto.com.br                                 | Estabelecimentos                                                                                                    |
|----------------------------------------------------------------------------------------------------|----------------------------------------------------------------------------------------------------|
| Tipo do Relatório<br>Tipo de Pesquisa<br>Data Inicial:<br>Data Final:                                            | Simplificado ▼<br>Período de Vendas ▼<br>16/02/2015<br>16/03/2015                                                                              |
| Empresa<br>Tipo do Movimento<br>Status do Movimento<br>Ordenado por:<br>Mostrar Tipo de Venda<br>Mostrar Filiais | TODAS AS EMPRESAS     Carregar Empresas       Validos e Cancelados ▼     Todos ▼       Todos ▼     Empresa e Associado ▼       Não ▼     Não ▼ |

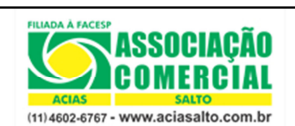

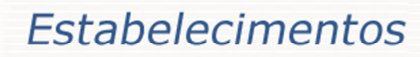

0

EXTRATO DETALHADO DO ESTABELECIMENTO ESTABELECIMENTO MODELO PERÍODO DE VENDAS DE 16/02/2015 A 16/03/2015

| MUVIMENTOS VALIDOS E CANCELADOS OKDENADOS POR DATA E MORA |                               |            |            |          |            |                 |                     |       |     |         |            |             |          |
|-----------------------------------------------------------|-------------------------------|------------|------------|----------|------------|-----------------|---------------------|-------|-----|---------|------------|-------------|----------|
| Empresa                                                   | Associado                     | Dependente | Data       | Hora     | Cupom      | Autorização     | Cartão              | Valor | PC  | Método  | Prev. Rec. | Status Mov. | Pagto    |
| Movimentos Válidos                                        |                               |            |            |          |            |                 |                     |       |     |         |            |             |          |
| ASSOCIACAO COMERCIAL DE SALTO                             | ASSOCIAÇÃO COMERCIAL DE SALTO |            | 16/03/2015 | 16:35    | 0          | 00 27 60 05 29  | 0300 XXXX XXXX 5347 | 50,00 | 1/1 | ON LINE | 15/04/2015 | VÁLIDO      | NÃO PAGA |
| 1 movimento(s) válidos totalizando 50,00                  |                               |            |            |          |            |                 |                     |       |     |         |            |             |          |
|                                                           |                               |            |            |          |            |                 |                     |       |     |         |            |             |          |
|                                                           |                               |            | Mov        | vimento  | s Cancel   | ados            |                     |       |     |         |            |             |          |
| ASSOCIAÇÃO COMERCIAL DE SALTO                             | ASSOCIAÇÃO COMERCIAL DE SALTO |            | 02/03/2015 | 13:47    | 0          | 00 10 20 05 21  | 0300 XXXX XXXX 5347 | 50,00 | 1/1 | URA     | 15/04/2015 | CANCELADO   | NÃO PAGA |
| ASSOCIAÇÃO COMERCIAL DE SALTO                             | ASSOCIAÇÃO COMERCIAL DE SALTO |            | 02/03/2015 | 16:03    | 0          | 00 16 90 05 24  | 0300 XXXX XXXX 5347 | 50,00 | 1/1 | ON LINE | 15/04/2015 | CANCELADO   | NÃO PAGA |
| ASSOCIACAO COMERCIAL DE SALTO                             | ASSOCIAÇÃO COMERCIAL DE SALTO |            | 02/03/2015 | 16:09    | 0          | 00 17 10 05 20  | 0300 XXXX XXXX 5347 | 50,00 | 1/1 | ON LINE | 15/04/2015 | CANCELADO   | NÃO PAGA |
| ASSOCIACAO COMERCIAL DE SALTO                             | ASSOCIAÇÃO COMERCIAL DE SALTO |            | 03/03/2015 | 09:49    | 0          | 00 12 30 05 31  | 0300 XXXX XXXX 5347 | 50,00 | 1/1 | ON LINE | 15/04/2015 | CANCELADO   | NÃO PAGA |
| ASSOCIAÇÃO COMERCIAL DE SALTO                             | ASSOCIAÇÃO COMERCIAL DE SALTO |            | 03/03/2015 | 10:38    | 0          | 00 14 90 05 32  | 0300 XXXX XXXX 5347 | 50,00 | 1/1 | ON LINE | 15/04/2015 | CANCELADO   | NÃO PAGA |
| ASSOCIAÇÃO COMERCIAL DE SALTO                             | ASSOCIAÇÃO COMERCIAL DE SALTO |            | 03/03/2015 | 13:20    | 0          | 00 10 30 05 40  | 0300 XXXX XXXX 5347 | 50,00 | 1/2 | ON LINE | 15/04/2015 | CANCELADO   | NÃO PAGA |
| ASSOCIAÇÃO COMERCIAL DE SALTO                             | ASSOCIAÇÃO COMERCIAL DE SALTO |            | 03/03/2015 | 13:20    | 0          | 00 10 30 05 40  | 0300 XXXX XXXX 5347 | 50,00 | 2/2 | ON LINE | 15/04/2015 | CANCELADO   | NÃO PAGA |
| ASSOCIAÇÃO COMERCIAL DE SALTO                             | ASSOCIAÇÃO COMERCIAL DE SALTO |            | 06/03/2015 | 16:23    | 0          | 00 18 00 05 52  | 0300 XXXX XXXX 5347 | 10,00 | 1/1 | ON LINE | 15/04/2015 | CANCELADO   | NÃO PAGA |
| ASSOCIAÇÃO COMERCIAL DE SALTO                             | ASSOCIAÇÃO COMERCIAL DE SALTO |            | 13/03/2015 | 13:31    | 0          | 00 13 90 05 91  | 0300 XXXX XXXX 5347 | 12,50 | 1/4 | ON LINE | 15/04/2015 | CANCELADO   | NÃO PAGA |
| ASSOCIAÇÃO COMERCIAL DE SALTO                             | ASSOCIAÇÃO COMERCIAL DE SALTO |            | 13/03/2015 | 13:31    | 0          | 00 13 90 05 91  | 0300 XXXX XXXX 5347 | 12,50 | 2/4 | ON LINE | 15/04/2015 | CANCELADO   | NÃO PAGA |
| ASSOCIAÇÃO COMERCIAL DE SALTO                             | ASSOCIAÇÃO COMERCIAL DE SALTO |            | 13/03/2015 | 13:31    | 0          | 00 13 90 05 91  | 0300 XXXX XXXX 5347 | 12,50 | 3/4 | ON LINE | 15/04/2015 | CANCELADO   | NÃO PAGA |
| ASSOCIAÇÃO COMERCIAL DE SALTO                             | ASSOCIAÇÃO COMERCIAL DE SALTO |            | 13/03/2015 | 13:31    | 0          | 00 13 90 05 91  | 0300 XXXX XXXX 5347 | 12,50 | 4/4 | ON LINE | 15/04/2015 | CANCELADO   | NÃO PAGA |
| ASSOCIAÇÃO COMERCIAL DE SALTO                             | ASSOCIAÇÃO COMERCIAL DE SALTO |            | 13/03/2015 | 13:39    | 0          | 00 15 40 05 92  | 0300 XXXX XXXX 5347 | 10,00 | 1/1 | ON LINE | 15/04/2015 | CANCELADO   | NÃO PAGA |
| ASSOCIAÇÃO COMERCIAL DE SALTO                             | ASSOCIAÇÃO COMERCIAL DE SALTO |            | 16/03/2015 | 14:14    | 0          | 00 25 00 05 28  | 0300 XXXX XXXX 5347 | 50,00 | 1/1 | ON LINE | 15/04/2015 | CANCELADO   | NÃO PAGA |
|                                                           |                               | 14         | movimento( | s) cance | lados tota | alizando 470,00 |                     |       |     |         |            |             |          |

**3.5** Depois de clicar em confirmar, o relatório será aberto.